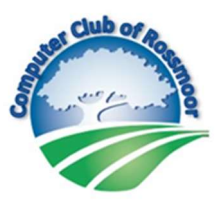

## **Upgrade to Windows 10**

## Process

Go to: <u>https://www.microsoft.com/en-us/software-</u> <u>download/windows10</u>

Click Update now OR

Create Windows 10 installation media

- Format an 8GB (or higher) USB flash drive.
- Download the Windows 10 media creation tool.
- Run the media creation tool wizard to download the Windows 10 installation files in an ISO file format.
- Create the installation USB drive using Rufus.
- When you're ready to install Windows, insert the USB drive and run Setup.exe.

## Resources

Rufus: https://rufus.ie

Produkey: <u>https://www.nirsoft.net/utils/product\_cd\_key\_viewer.html</u>

OEM Product Key: <a href="https://neosmart.net/OemKey/">https://neosmart.net/OemKey/</a>

Open Shell: <u>https://github.com/Open-Shell/Open-Shell-</u> <u>Menu/releases/tag/v4.4.131</u>

Windows 7 Games: <u>https://winaero.com/download.php?view.1836</u>